# Rimage Catalyst® 嵌入式设置与安装指南

#### 用前须知:

本文档介绍了设置 Rimage Catalyst<sup>®</sup> 嵌入式产品的方法。Catalyst 嵌入式系列中的产品 包括 Catalyst 6000N。

本文档中的说明面向熟悉硬件设置、软件安装以及 Windows® 操作系统的人员。如果您 不理解本文档中所述步骤,请向计算机技术人员寻求帮助。

本指南中所述的文档可在您系统中附带的 Rimage Catalyst 用户指南光盘上找到,也可通过以下网址在线查阅:www.rimage.com/support。

#### 重要注意事项!

- 在开始前,请通读设置说明。
- 请将 Rimage 系统的所有包装箱和包装材料保存起来。

#### 附注:

- Rimage Catalyst 嵌入式系统包括一个 Autoloader 和一个嵌入式计算机 (PC)。所有 的 Rimage 软件已经安装到嵌入式 PC 上。系统适用于 Everest Encore<sup>™</sup> 或 Prism Ⅲ<sup>™</sup> 打印机。
- 产品实际外观可能与图片有差异。
- 术语 "Catalyst" 和 "Autoloader" 在本文档中可指代上述所列产品。术语 "打 印机" 指的是 Everest Encore 或 Prism III 打印机。术语 "系统" 兼指 Catalyst Autoloader 和打印机。
- 本产品还设计用于相间电压为 120/230V 的 IT 配电系统。
- 除非另有说明,所有有关 Windows 导航的说明均以 Windows 10 系统路径为准。其 它操作系统的导航路径可能稍有差异。

## 所需项目:

- 您需要一条网络缆线。软件只有具备网络连接时才能正常运行。
   重要注意事项!您必须提供一条网络缆线。系统中不包含网络缆线。
- 本地系统控制需要显示器、USB 鼠标和 USB 键盘。
- 剪刀或侧铣刀
- 十字螺丝刀

## 验证附件包的内容

附件包包含

- Rimage Catalyst 嵌入式设置与安装指南(本文档)
- Rimage 产品质保书
- A/C 电源线
- USB 缆线
- Rimage Catalyst 用户指南光盘
- Rimage 软件套装软件光盘和恢复光盘以及光盘盒
- 恢复光盘说明
- 系统门钥匙

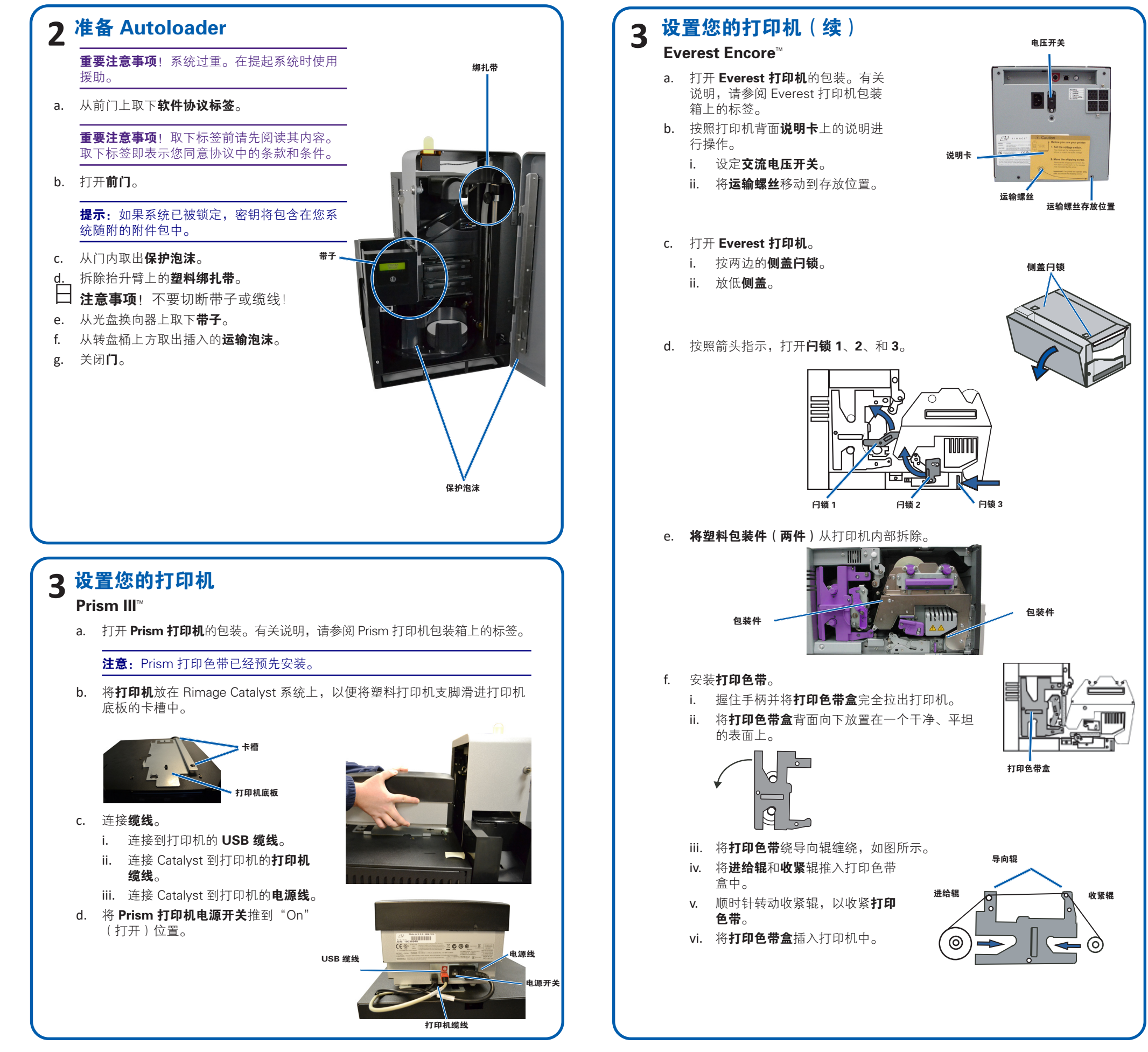

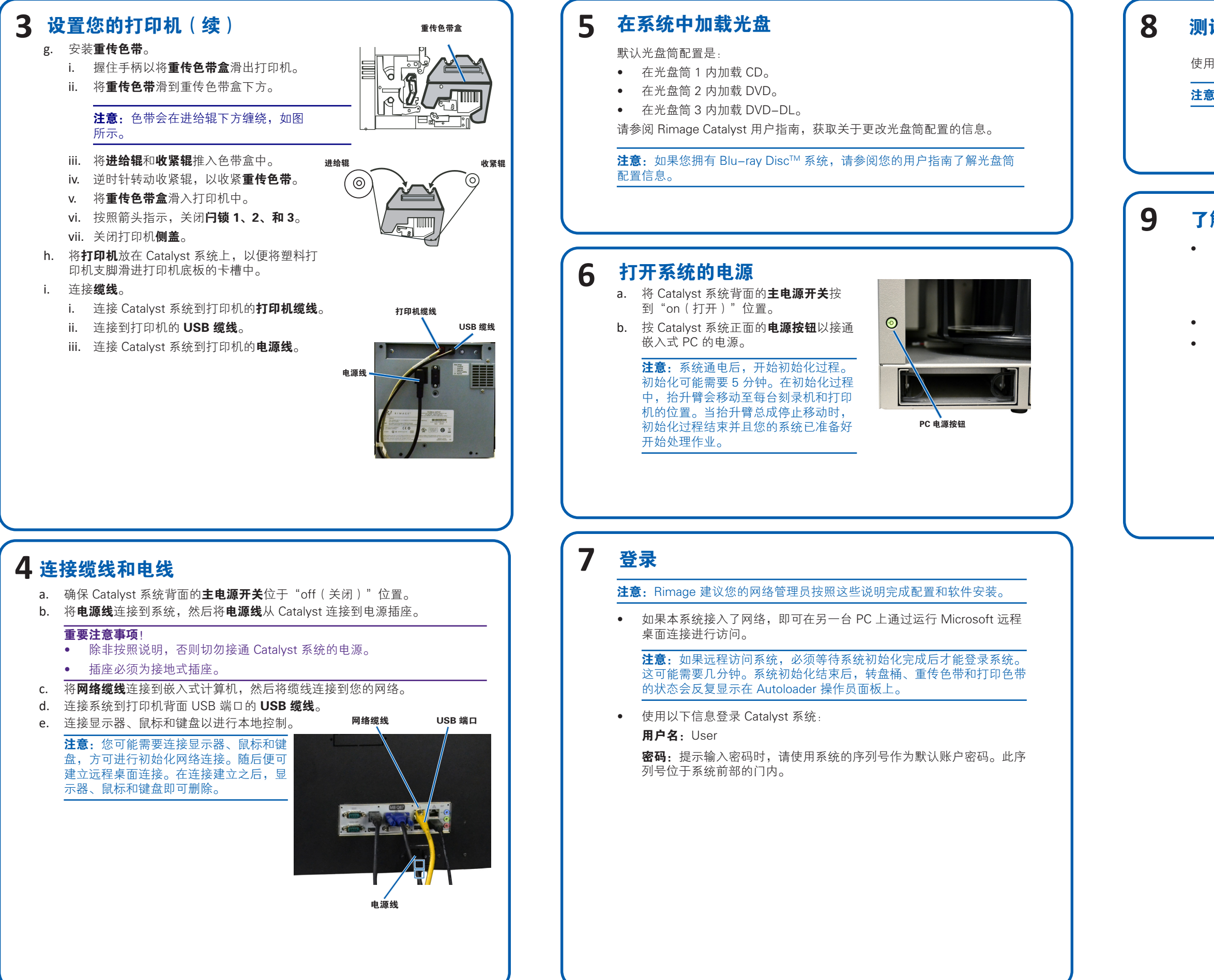

# 测试并检验

使用 QuickDisc<sup>™</sup> 运行三光盘测试作业以检验系统是否工作正常。

注意: 您现在可以使用 Rimage WebRSM 调整系统设置。

## 了解更多

 以下文档可在您的 Autoloader 随附的 Rimage Catalyst 用户指南光盘上 找到:

- Rimage Catalyst 用户指南
- 将用户指南光盘放入 PC 的光盘驱动器中以访问这些文档。
- 有关操作和维护 Catalyst 系统的信息,请参阅 Rimage Catalyst 用户指南。
  有关更多支持和产品信息,请访问 www.rimage.com/support。